### Contract Analytics Troubleshooting Decision Support

Peter Carey & Kyle Stuckey StrataJazz® Training Day

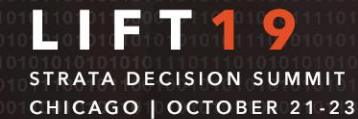

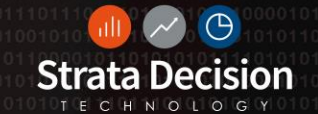

## Introductions

- Name & Organization
- Experience with Contract Analytics
- What are you hoping to get out of class?

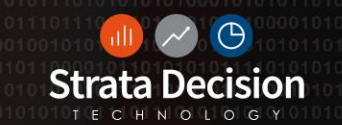

STRATA DECISION SUMMIT CHICAGO | OCTOBER 21-23

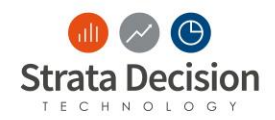

### **Course Objectives**

### By the End of Class, You Will Be Able To:

- Identify common issues in contract build including order of operations, creating filters, and rule sets
- Validate and troubleshoot common issues by understanding when to use the tools test term and test contract
- Create and use What-If models in order to identify an issue in contract model build

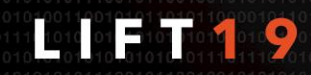

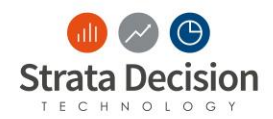

### **Course Objectives**

### How Does This Help You?

- Increased independence
- More accurate reporting
- Save you time building and modifying contracts
- Minimize the amount of times you must reach out to Strata Decision team members to help with a system change or issue

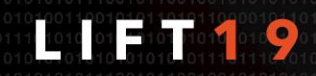

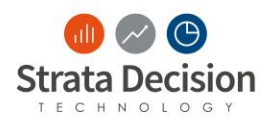

### **Contract Analytics Troubleshooting Agenda**

| Торіс                                    | Key Highlights                                                                                                    | Time    |
|------------------------------------------|----------------------------------------------------------------------------------------------------|---------|
| Overview of<br>Common Issues             | Focusing on giving you the expertise to answer the question, "Why isn't my rule qualifying as expected?"                                                                                                    | 15 mins |
| Troubleshooting<br>3 Common<br>Issues    | <ul> <li>Order of Operations</li> <li>Section Filters</li> <li>Rule Sets</li> </ul>                                                                                                    | 60 min  |
| Additional<br>Troubleshooting<br>Support | <ul> <li>Advice from our Technical Support Team</li> <li>Test Contract vs. Test Term</li> <li>Where to start when you don't know where to start</li> <li>Basic Troubleshooting Steps</li> <li>Using the What-If model for troubleshooting</li> </ul> | 30 min  |
| Check for<br>Understanding               | Assessment and Review Questions                                                                                                    | 45 mins |
| Closing                                  |                                                                                                    | 15 mins |

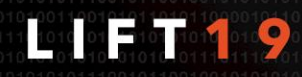

### **Class Logistics**

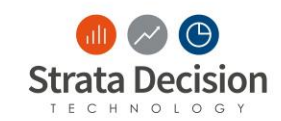

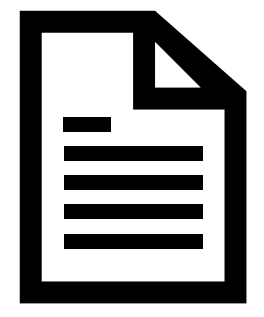

#### **Class Materials**

- Training Manual
- Database Log In

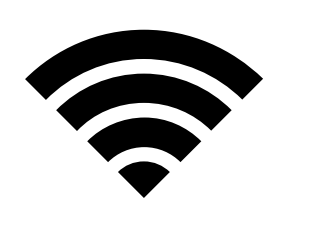

### WIFI Password

- Name: Strata Decision
- Password: summit2019

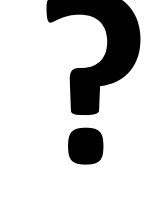

#### Questions

- In-System Workflow
- Organization
   Specific

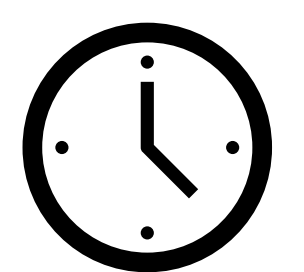

### Lunch

- 12:30 pm 1:30 pm
- Zurich level

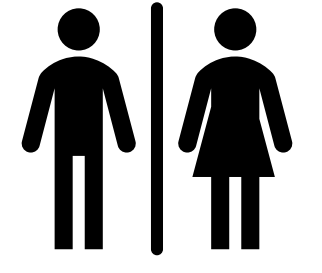

### Restrooms

• This floor near the stairs

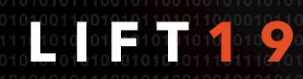

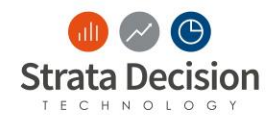

### **Types of In-Class Activities**

- Trainer Demo:
  - These are activities your trainer will demonstrate
- In-Class Scenario:
  - These are activities that you do alongside the trainer
  - In-Class Scenario: On Your Own
    - These are activities that you will complete independently
  - Write It Down:
    - These are activities that include tables or boxes to record definitions and examples for key terms or concepts

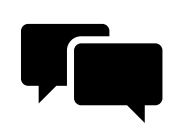

- Partner Discussion:
  - These are activities that include opportunities to discuss and troubleshoot with your partner. At this time, you can share ideas, prior knowledge, and expertise

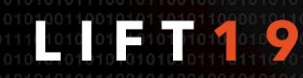

## Introduction to Troubleshooting in Contracts

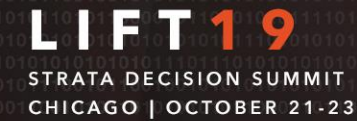

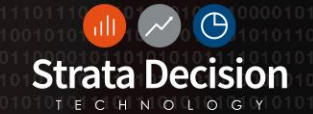

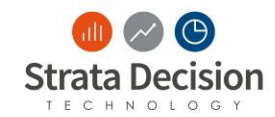

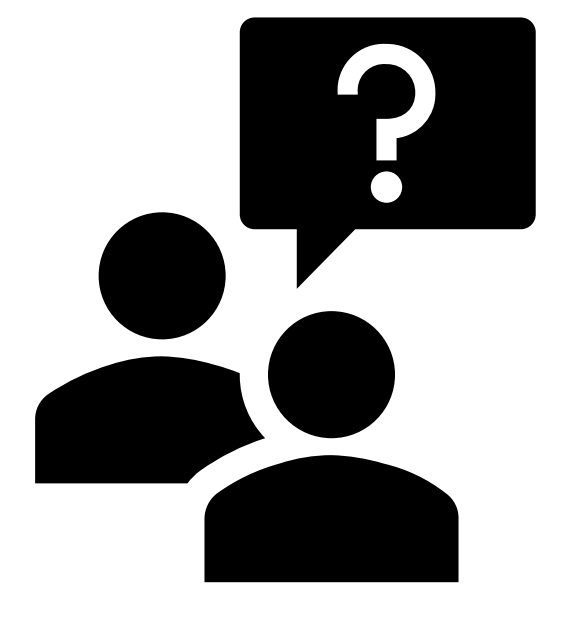

Why isn't an encounter qualifying as expected?

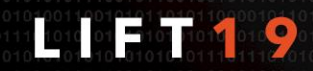

© Strata Decision Technology

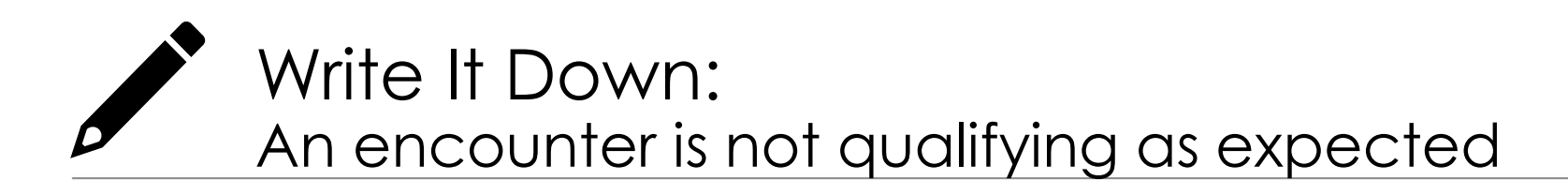

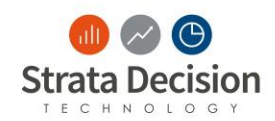

- Why might an encounter not be qualifying as expected?
- What are some possible causes?
- What are some corrective actions you could take?

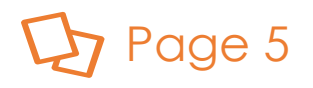

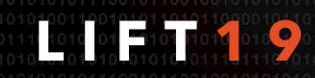

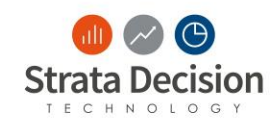

Discuss with your partner:

- Why might an encounter not be qualifying as expected?
- What are some possible causes?
- What are some corrective actions you could take?

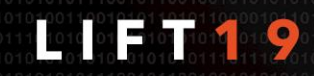

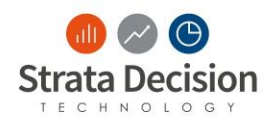

### Why isn't an encounter qualifying as expected?

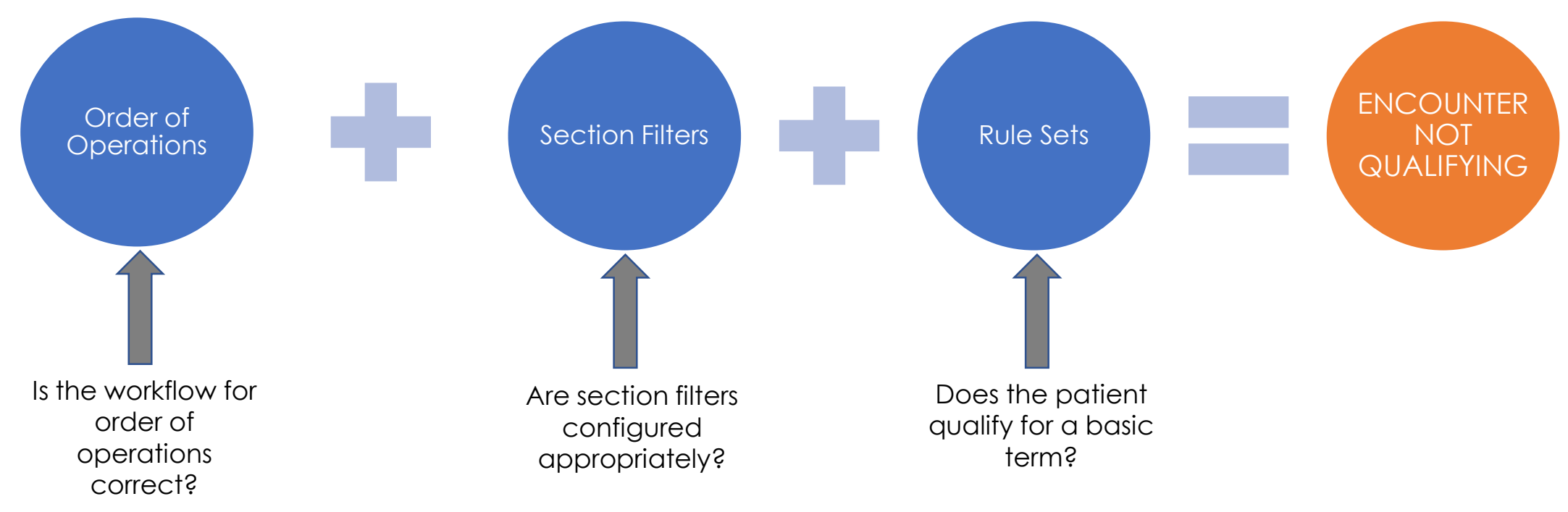

### Page 5

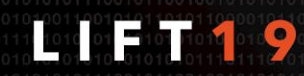

© Strata Decision Technology

## **Order of Operations**

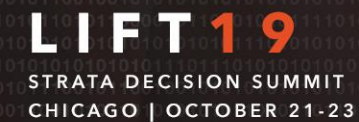

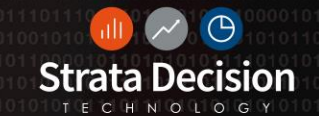

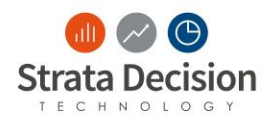

### **Order of Operations Issue**

### Issue:

• The encounter you have selected is not qualifying for the correct basic term.

- Next Step:
  - As the Contract System Administrator, your next step is to confirm the order of operations are in the correct workflow.

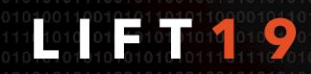

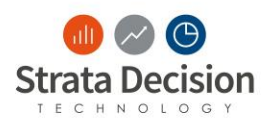

# Order of Operations: General Tab

- 1. General Tab
  - Model Type
  - Contract Dates
    - The system looks at discharge dates
  - Additional Filters
    - Patient Type
    - Insurance Plan
    - Facility

| 🕽 Close 🛛 🚽 Save 🗌  | 🕨 Run 🔍 Test Contract 🛛 🎽                                                                                                    | Print Contract 🛛 💱 View History 🔛 Schedules 🥠                                                                                                    |  |  |  |  |
|---------------------|----------------------------------------------------------------------------------------------------|----------------------------------------------------------------------------------------------------|--|--|--|--|
| Nodel Name:         | BCBS                                                                                                    |                                                                                                    |  |  |  |  |
| Nodel Description:  | [1003067394,1002582287]                                                                                                    |                                                                                                    |  |  |  |  |
| Aodel Type:         | Standard 👻                                                                                                    |                                                                                                    |  |  |  |  |
| Contract Dates:     | 1/1/2016 📋 to                                                                                                    | 12/31/2018                                                                                                    |  |  |  |  |
| Additional Filters: |                                                                                                    |                                                                                                    |  |  |  |  |
|                     |                                                                                                    |                                                                                                    |  |  |  |  |
|                     | Insurance Plan 3 - Blue 0                                                                                                    | Cross (57)                                                                                                    |  |  |  |  |
|                     | Insurance Plan 3 - Blue (                                                                                                    | Cross (57)                                                                                                    |  |  |  |  |
| Global Rules:       | Insurance Plan<br>1<br>New Rule Set • 2 C<br>Global Rule                                                                                                    | Cross (57)<br>Collapse All 🛛 🖇 Expand All 🛛 🗞 Reorder 🕶                                                                                                    |  |  |  |  |
| Global Rules:       | Insurance Plan<br>1<br>New Rule Set • 2<br>Global Rule<br>Grouping:                                                                                                    | Cross (57)<br>Collapse All 🛛 🖇 Expand All 🛛 🗞 Reorder 🕶                                                                                                    |  |  |  |  |
| Global Rules:       | Insurance Plan<br>1<br>3 - Blue (<br>Constraints of the set of the set | Cross (57) Collapse All Sexpand All Reorder  R1 And R2 Patient Encounter - ExpectedPayment GreaterThan Patient Encounter - TotalCharge                                                                                                    |  |  |  |  |
| Global Rules:       | Insurance Plan       3 - Blue 0         1       3 - Blue 0         Image: Set +       ▲ C         Global Rule       Grouping:         R1:       R2:                                                                                                    | Cross (57) Collapse All Sexpand All Reorder R1 And R2 Patient Encounter - ExpectedPayment GreaterThan Patient Encounter - TotalCharge Patient Billing Line Item Detail - UB Revenue Code (UB Revenue Code) Exclude 0540                                                 |  |  |  |  |
| Global Rules:       | Insurance Plan<br>1<br>New Rule Set → 1<br>C<br>Clobal Rule<br>Grouping:<br>R1:<br>R2:<br>Measure Value:                                                                                                    | Cross (57) Collapse All Sexpand All Reorder R1 And R2 Patient Encounter - ExpectedPayment GreaterThan Patient Encounter - TotalCharge Patient Billing Line Item Detail - UB Revenue Code (UB Revenue Code) Exclude 0540 Patient Billing Line Item Detail - Charge % 100 |  |  |  |  |

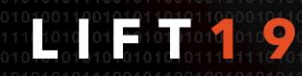

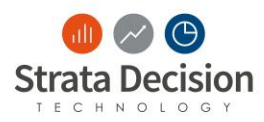

# Order of Operations: Section Filters

- 2. Section Filters: Left to Right
  - As the encounter is moving left to right, the system is looking at the section filter information found when clicking Edit Section.
- 3. Section Filters
  - Section Filters
    - Patient Type
    - Facility
  - Default Date Type

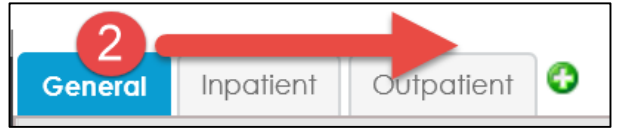

G

| eneral Inpatient  | Outpatient             |                                                                   | ] |
|-------------------|------------------------|-------------------------------------------------------------------|---|
| Close 📙 Save      | 🖺 Copy   ┨ Print (     | Contract 📝 Edit Section 样 Delete Section                          |   |
| ontract Terms     |                        | npatient                                                          |   |
| New Contract      | n 🕒 New Rul            | e Set 🔹 🔍 Test Term   🤹 Collapse All 🛛 😻 Expand All   🐏 Reorder 🔹 |   |
| Case Lates        | Edit Inpatient         | 2                                                                 | × |
| All ther Inpatier | 🔇 Cancel 🔮 Sa          | ave 🕕 💙                                                           |   |
| Ç                 | Section Name:          | Inpatient                                                         |   |
|                   | Section<br>Comments:   |                                                                   |   |
|                   | Section Filters:       | 🗘 Add 📝 Edit 🐹 Delete                                             |   |
|                   |                        | Patient Type Inpatient (8)                                        |   |
|                   |                        |                                                                   |   |
|                   | Section<br>Exclusions: | 🚱 Add 📝 Edit 💥 Delete                                             |   |
|                   | Default Date<br>Type:  | <ul> <li>Admit Date</li> <li>Discharge Date</li> </ul>            |   |
|                   |                        |                                                                   |   |

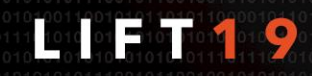

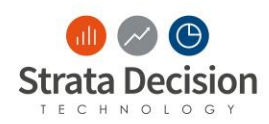

# Order of Operations: Contract Terms

Gene

Cor

- 4. Contract Terms
  - Top to Bottom
  - Qualify for only ONE Contract Term
  - Best Practice Advice:
    - Catch-all Rule should be included as the last basic rule in the last contract term
    - Rule of Specificity (most specific to most general)
- 5. Basic Terms
  - Top to Bottom
  - Qualify for only ONE Basic Term within the Contract Term
- 6. Add-Ons and Overrides in the following order
  - Can qualify for multiple Add-Ons and Overrides within the Contract Term

| eral Inpatient O   | utpatient 3                                                                |              |   |
|--------------------|----------------------------------------------------------------------------|--------------|---|
| ose 📙 Save 🗎 Cop   | oy   🌠 Print Contract 🛛 📝 Edit Section 🛛 👗 Delete Section                  | 0            | ☆ |
| tract Terms 🔇      | Case Rates                                                                 | ۲            | × |
| w Contract Term    | 🚱 New Rule Set 🗸 🔍 Test Term   🛣 Collapse All 🛛 😻 Expand All   🐏 Reorder 🗸 |              |   |
| Case Rates         | Basic Terms                                                                |              | ~ |
| ll Other Inpatient | 5<br>Vaginal Delivery                                                      | $\checkmark$ |   |
|                    | C-Section                                                                  | $\checkmark$ |   |
|                    | NICU                                                                       | $\checkmark$ |   |
|                    | Normal Newborn                                                             | $\checkmark$ |   |
|                    | Rehab                                                                      | $\checkmark$ |   |
|                    | Mental Health                                                              | $\checkmark$ |   |
|                    | Substance Abuse                                                            | $\checkmark$ |   |
|                    | Add-Ons                                                                    |              |   |
|                    | Expected Payment: [Ambulance]                                              | 0            |   |
|                    | Ambulance                                                                  | $\checkmark$ |   |
|                    | Overrides                                                                  |              |   |
|                    | Expected Payment: [LOS Outlier]                                            | 0            |   |
|                    | LOS Outlier                                                                | ✓⊠           | ~ |
|                    |                                                                            |              |   |

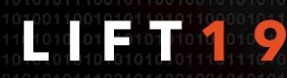

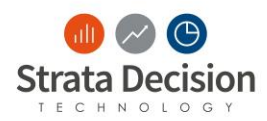

# Order of Operations: Global Rules

- 7. Global Rules
  - The encounter will evaluate against the Global Rules on the General tab

|                        |                                                                              | ······································                                                                                                    |                                                        |  |  |  |  |
|------------------------|------------------------------------------------------------------------------|----------------------------------------------------------------------------------------------------|--------------------------------------------------------|--|--|--|--|
| Model Name:            | BCBS                                                                         |                                                                                                    |                                                        |  |  |  |  |
| Model Description:     | [1003067394,1002582287]                                                      |                                                                                                    |                                                        |  |  |  |  |
| Model Type:            | Standard 🗸                                                                   |                                                                                                    |                                                        |  |  |  |  |
| Contract Dates:        | 1/1/2016 🗎 to                                                                | 12/31/2018                                                                                                    |                                                        |  |  |  |  |
| Additional Filters:    | 🚱 Add 📝 Edit 💢 De                                                            | lete                                                                                                    |                                                        |  |  |  |  |
|                        | Insurance Plan o plus                                                        |                                                                                                    |                                                        |  |  |  |  |
|                        | 1 3-BIUE 0                                                                   | Cross (57)                                                                                                    |                                                        |  |  |  |  |
| Global Rules:          | 1 3 - BIUE C                                                                 | Cross (57)<br>Collapse All 🛛 🍹 Expand All 🛛 🔂 Reorder 🕶                                                                                                    |                                                        |  |  |  |  |
| Global Rules: <b>7</b> | 1 3 - BIUE C                                                                 | Cross (57)<br>Collapse All 🛛 🔻 Expand All 🛛 🔂 Reorder 🕶                                                                                                    |                                                        |  |  |  |  |
| Global Rules:          | 1 S - BIUE C                                                                 | Cross (57)<br>Collapse All 🛛 🔻 Expand All   🐏 Reorder 🕶<br>R1 And R2                                                                                                    | ~⊠                                                     |  |  |  |  |
| Global Rules: <b>7</b> | 1 3 - BIUE C                                                                 | Cross (57)<br>Collapse All 🛛 🔻 Expand All 🛛 🔁 Reorder 🕶<br>R1 And R2<br>Patient Encounter - ExpectedPayment GreaterThan Patie                                                                                                    | nt Encounter - TotalCharge                             |  |  |  |  |
| Global Rules: 7        | 1 3 - BIUE C<br>New Rule Set - 2 C<br>Global Rule<br>Grouping:<br>R1:<br>R2: | Cross (57)<br>Collapse All 🛛 🗧 Expand All   🔁 Reorder 🕶<br>R1 And R2<br>Patient Encounter - ExpectedPayment GreaterThan Patie<br>Patient Billing Line Item Detail - UB Revenue Code(UB Rev                                                                     | ent Encounter - TotalCharge<br>enue Code) Exclude 0540 |  |  |  |  |
| Global Rules: 7        | 1 3 - BIUE C                                                                 | Cross (57)<br>Collapse All 🛛 🔻 Expand All 🛛 🔁 Reorder •<br>R1 And R2<br>Patient Encounter - ExpectedPayment GreaterThan Patie<br>Patient Billing Line Item Detail - UB Revenue Code(UB Rev<br>Patient Billing Line Item Detail - Charge % 100                  | ent Encounter - TotalCharge<br>enue Code) Exclude 0540 |  |  |  |  |
| Global Rules: 7        | 1 3 - BIUE C                                                                 | Cross (57)<br>Collapse All 🛛 Expand All   🔁 Reorder •<br>R1 And R2<br>Patient Encounter - ExpectedPayment GreaterThan Patie<br>Patient Billing Line Item Detail - UB Revenue Code(UB Rev<br>Patient Billing Line Item Detail - Charge % 100<br>[Measure Value] | ent Encounter - TotalCharge<br>enue Code) Exclude 0540 |  |  |  |  |

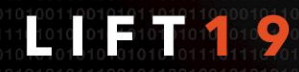

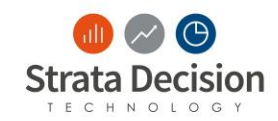

### Write it Down

Directions: Use the Word Bank to complete the diagram in your guide

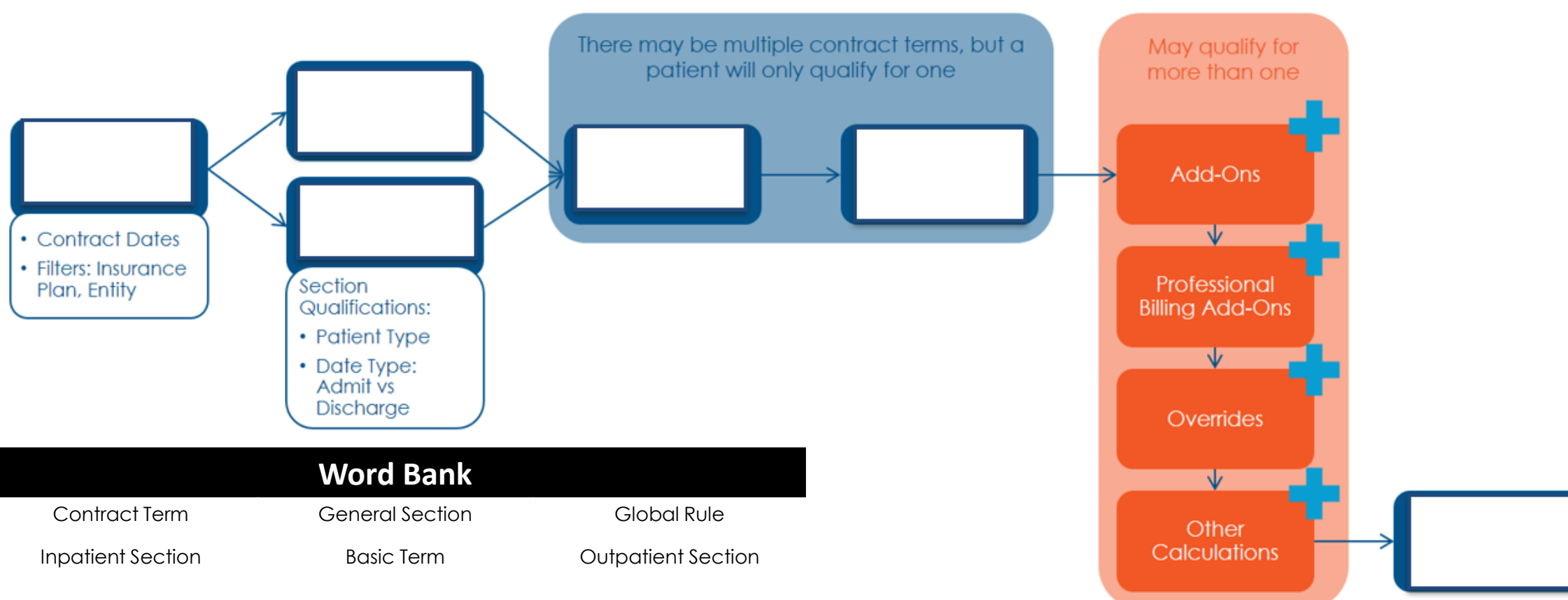

### Page 6

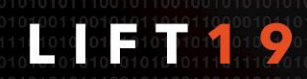

© Strata Decision Technology

Write it Down: Answer Key

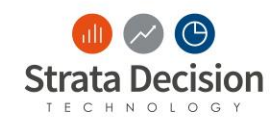

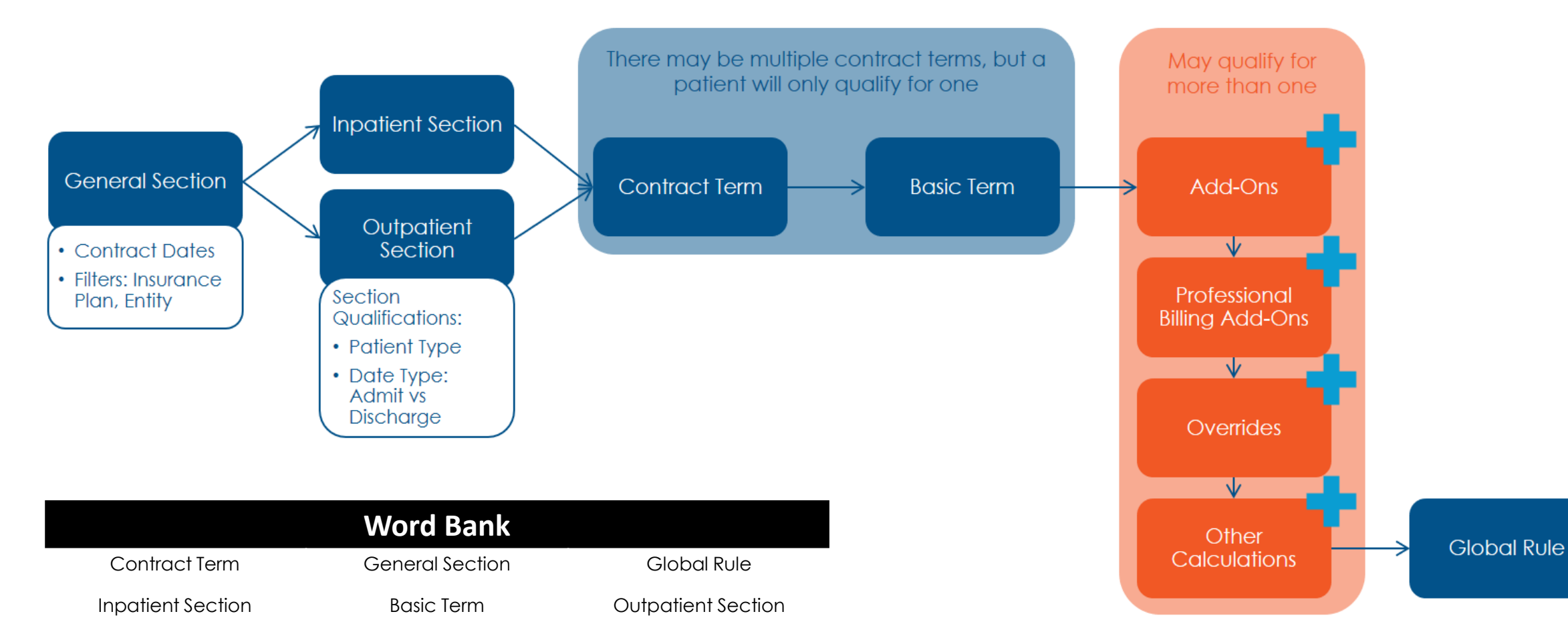

#### 101010101010101010101010101

© Strata Decision Technology

## Section Filters in Contract Analytics: Troubleshooting

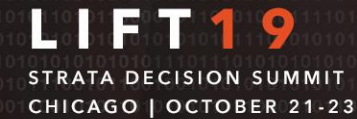

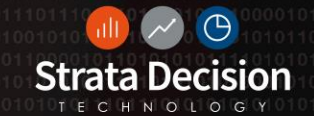

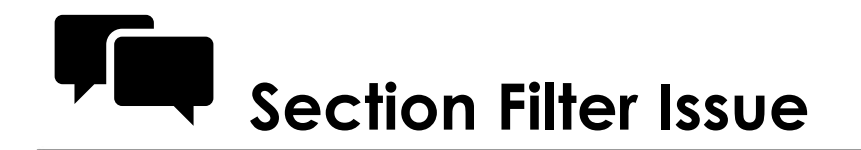

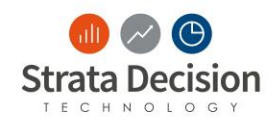

### Issue:

- The encounter you have selected qualifies correctly for the contract, but is not qualifying for the Inpatient section as expected.
- Next Step?
  - As the Contract System Administrator, what is your next step after validating the order of operations?

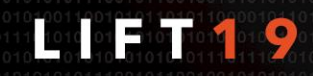

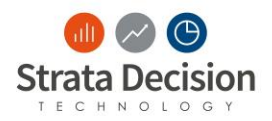

### Issue:

- The encounter you have selected qualifies correctly for the contract, but is not qualifying for the Inpatient section as expected.
- Next Step:
  - As the System Administrator, your next step should be to review the Section Filter of each tab.
    - Look at the **Patient Types** defined in the **Section Filters** of the **Section Edit** activity.
    - Look at the **Entity, Insurance Plans**, and **Source System** defined in the information on the **General Tab**.

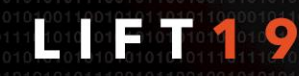

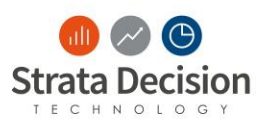

# Section Filters: Patient Type Roll-Ups Best Practice

- Increase Accuracy
  - Less Prone to Mistakes
- Complete List of Patient Types
- Time Saving
- Simpler Onboarding and transition of job responsibilities

| mei | nsions                        | <          | 0 | 🕑 Ad | d 💢 Remove | ಿ Toggle Unconfigured        | 样 Delete Unuse    | ed Members   🎲 Down | nload Template | Upload File. |
|-----|-------------------------------|------------|---|------|------------|------------------------------|-------------------|---------------------|----------------|--------------|
|     | Name                          | Is Custom? |   |      | Code       | Description                  |                   | PatientTypeRollupID | DSSRollup      |              |
|     | patient                       |            |   | 2    | Filter     | Filter                       | Patient Type Like | Filter              | Filter         |              |
| 1   | Guarantor Relation to Patient |            |   | 1    | IP         | Inpatient                    |                   | Inpatient           |                |              |
| 2   | Patient Class                 |            |   | 2    | OP         | Outpatient                   |                   | Outpatient          |                |              |
| 3   | Patient Status                |            |   | 3    | OTH        | Other                        |                   | Clinic              |                |              |
| 4   | Patient Type                  |            |   | 4    | 1          | Inpatient                    |                   | Inpatient           |                |              |
| 5   | Patient Type Rollup           |            |   | 5    | 10         | Series -Infusion             |                   | Outpatient          |                |              |
|     |                               |            |   | 6    | 17         | Series Behavioral Health     |                   | Outpatient          |                |              |
|     |                               |            |   | 7    | 18         | Inpatient -Behavioral Health |                   | Inpatient           |                |              |
|     |                               |            | } | 8    | 2          | Outpatient                   |                   | Outpatient          |                |              |
|     |                               |            |   | 9    | 20         | Inpatient Rehab              |                   | Inpatient           |                |              |
|     |                               |            |   | 10   | 22         | Select Specialty             |                   | Outpatient          |                |              |
|     |                               |            |   | 11   | 29         | Day Surgery                  |                   | Outpatient          |                |              |
|     |                               |            |   | 12   | 3          | Emergency                    |                   | Outpatient          |                |              |
|     |                               |            |   | 13   | 31         | Outpatient Multi-Day         |                   | Outpatient          |                |              |
|     |                               |            |   | 14   | 32         | Series All Other             |                   | Outpatient          |                |              |
|     |                               |            |   | 15   | 37         | Recovery House               |                   | Outpatient          |                |              |
|     |                               |            |   | 16   | 39         | Series -Intensive Outpatient |                   | Outpatient          |                |              |
|     |                               |            |   | 17   | 4          | Observation                  |                   | Outpatient          |                |              |

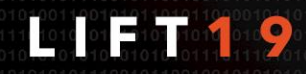

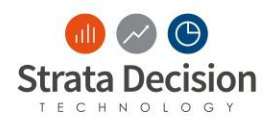

### Section Filters: Patient Type Roll-Ups – Best Practice

It is important to always select the Roll-Up and not the individual Patient Types when adding your section filter

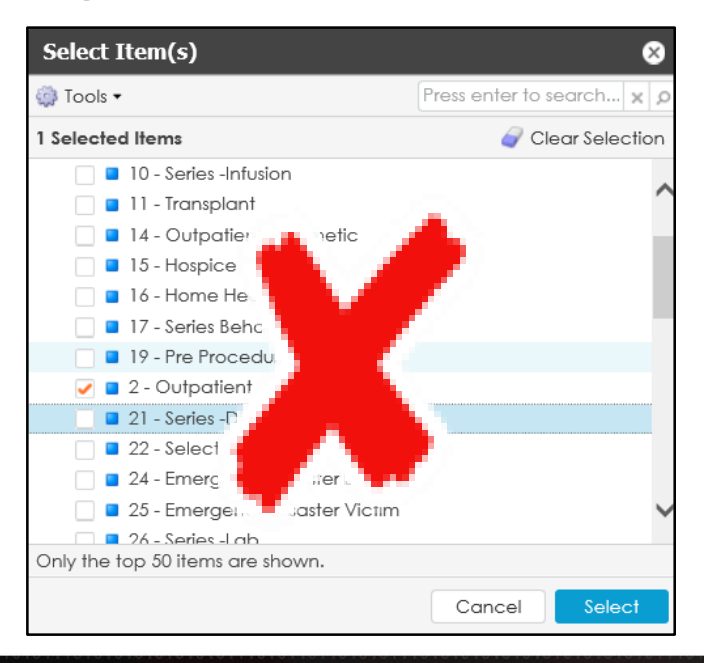

| Edit Outpatient      |              |                 |                                | ×                       |
|----------------------|--------------|-----------------|--------------------------------|-------------------------|
| 😢 Cancel 🛛 📀 S       | ave 🕕        |                 |                                |                         |
| Section Name:        | Outpatient   |                 |                                |                         |
| Section<br>Comments: |              |                 |                                |                         |
| Section Filters:     | 🚱 Add  📝 Ed  | it 🛛 💢 Delete   | Select Item(s)                 | 8                       |
|                      | Patient Type | Outpatient (38) | Tools •                        | Press enter to search 🗙 |
|                      |              |                 | 2 Selected Items               | 🥜 Clear Selection       |
|                      |              |                 | ▶ 🔄 <b>=</b> ਊ Clinic (1)      |                         |
|                      |              |                 | ▶ 🗌 🔩 Inpatient (8)            |                         |
|                      |              |                 | Not Specified (1)              |                         |
|                      |              |                 | Outpatient (38)                |                         |
|                      |              |                 | Only the top 50 items are show | /n.                     |
|                      |              |                 |                                | Cancel Select           |

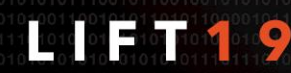

© Strata Decision Technolog

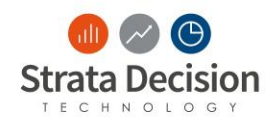

### **Common Global Filters**

• Source System

• Insurance Plan/ Contract Grouping

• Entity

| General PB 😌            |                                                        |
|-------------------------|--------------------------------------------------------|
| Ġ Close 🛛 📙 Save 🛛 ┣ Ri | un 🔍 Test Contract 🛛 🚮 Print Contract   💱 View History |
| Model Name:             | BCBS PB                                                |
| Model Description:      |                                                        |
| Model Type:             | Standard 🐱                                             |
| Contract Dates:         | 1/1/2017 to 12/31/2019                                 |
| Additional Filters:     | 😮 Add 🛛 📝 Edit 🛛 💥 Delete                              |
|                         | Source System Professional Billing                     |
|                         | Insurance Plan<br>1 3 - Blue Cross (57)                |
|                         | DSS Entity 10 - Northern Valley Medical Center         |

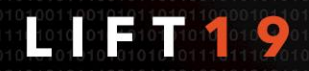

© Strata Decision Technolog

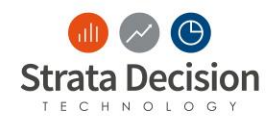

### **Global Filters: Entity**

### Add an Entity Section Filter

- Navigate to the **General** tab of a Contract
- 2. Click **Add** in the **Additional Filters** section
- 3. Select DSS Entity
- 4. Select the appropriate entity or facilities and click **Select**.

| General    | Inpatient  | Outpatient 🕒                                                                                     |
|------------|------------|--------------------------------------------------------------------------------------------------|
| Ġ Close    | 🛃 Save   🕨 | Run 🔍 Test Contract 🛛 🚮 Print Contract   💱 View History 🔠 Schedul                                |
| Model Na   | ne:        | Cigna                                                                                            |
| Model Des  | cription:  | 1002938494                                                                                       |
| Model Typ  | e:         | Standard 👻                                                                                       |
| Contract D | ates:      | 1/1/2017 to 12/31/2019                                                                           |
| Additional | Filters:   | 😮 Add 📝 Edit 💥 Delete                                                                            |
|            |            | Insurance Plan<br>1 8 - Cigna (53)                                                               |
|            |            | DSS Entity 20 - Northern Valley Lakefield Medical Center, 70 -<br>Northern Valley Immediate Care |
|            |            |                                                                                                  |

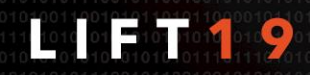

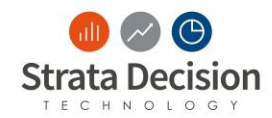

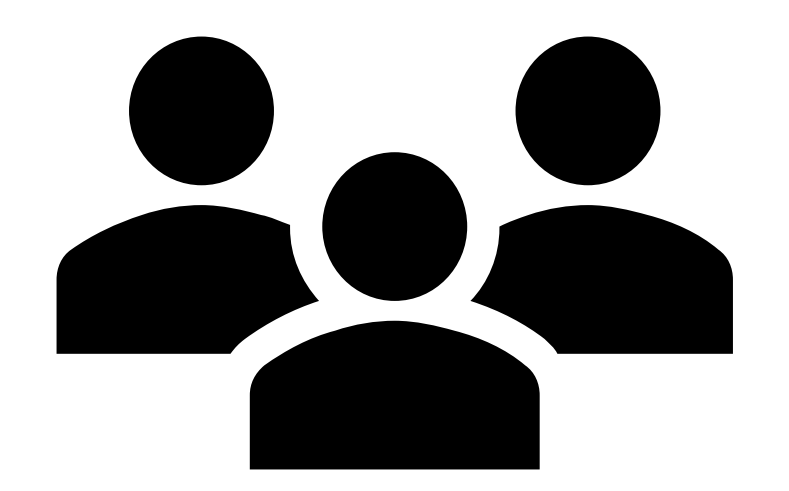

## **In-Class Scenario:** Troubleshooting Section Filters in a Contract

Page 6

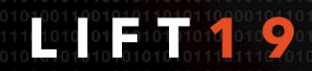

© Strata Decision Technolog

## Rule Sets in Contract Analytics: Troubleshooting

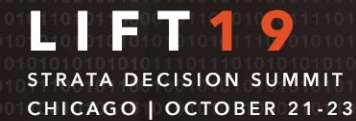

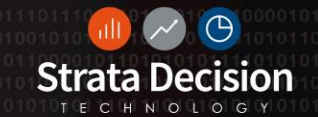

### Why isn't the encounter qualifying for the rule?

Issue:

- The encounter I selected is not qualifying for the rule within my Basic Term?
- What we have confirmed so far:
  - Order of Operations is Correct
  - Section Filters are Correct
- Next Step:
  - As the Contract Administrator, what is your next step?

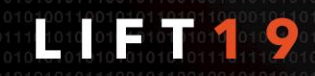

© Strata Decision Technology

### Why isn't the encounter qualifying for the rule?

Issue:

- The encounter I selected is not qualifying for the rule within my Basic Term
- What we have confirmed so far:
  - Order of Operations is Correct
  - Section Filters are Correct
- Next Step:
  - As the Contract Administrator, look at the rules you have created in your Basic Terms

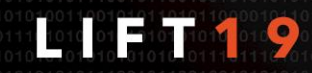

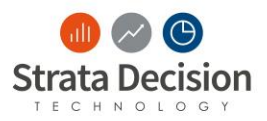

### **Troubleshooting Contract Rules: Elements of a Rule**

- Validate that the correct Data Element (Attribute within the Dimension) was selected
- 2. Validate that the correct **Operator** was selected
- 3. Validate that the correct **Value** was selected
- 4. Validate that the Boolean(Evaluation) Logic is set up correctly

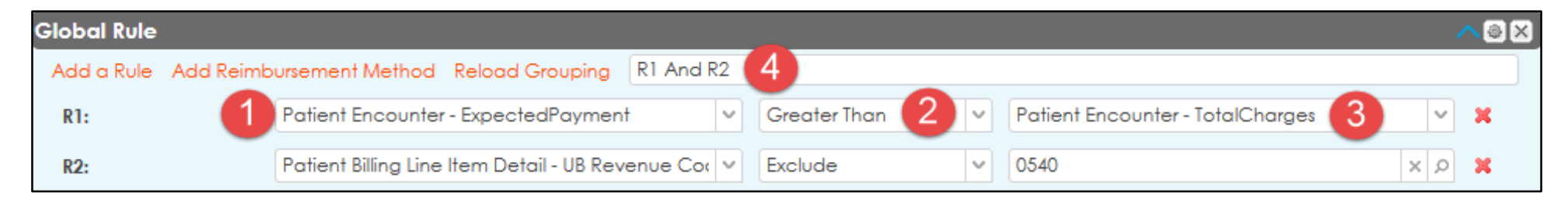

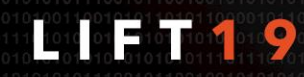

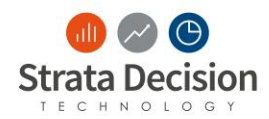

### Rule Building: Data Element

Data is stored at different levels
A. Indicates the level data is stored at
B. Indicates the narrowed piece of data the system will test an encounter against

It is important to ask yourself first, "At what level is the data that I am looking for?"

 Is my data stored at the encounter level or billing line level ?

| Patient Encounter - Patient Type Rollup Name(P | ~ |
|------------------------------------------------|---|
| Atient Encounter Bre(Patient Type)             | ~ |
| Patient Encounter - Patient Type Rollup Name   |   |
| (Patient Type)                                 |   |
| Patient Encounter - Full Name(Physician        |   |
| Admitting)                                     |   |
| Patient Encounter - Physician Code(Physician   |   |
| Admitting)                                     |   |
| Patient Encounter - Full Name(Physician        |   |
| Attending)                                     |   |
| Patient Encounter - Physician Code(Physician   |   |
| Attending)                                     |   |
| Patient Encounter - Physician Specialty        |   |
| (Physician Attending)                          | V |
| Patient Encounter - Full Name(Physician        |   |

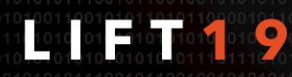

### Troubleshooting the Data Element: Select the Correct Dimension - Attribute: Total Charges vs Charges

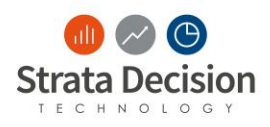

|                                       | Total Charges                  | Charge                                                                                       |
|---------------------------------------|--------------------------------|----------------------------------------------------------------------------------------------|
| Dimension the Attribute is located in | Patient Encounter              | Patient Billing Line Item Detail                                                             |
| Use Case                              | Case Rate for entire encounter | Percent of Charge for a charge<br>associated with a CPT<br>(ie Implants, or high cost drugs) |

| Global Rule          |                                                  |     |              |   |                                  |     | <u>~@x</u> |
|----------------------|--------------------------------------------------|-----|--------------|---|----------------------------------|-----|------------|
| Add a Rule Add Reimb | oursement Method Reload Grouping R1 And          | R2  |              |   |                                  |     |            |
| R1:                  | Patient Encounter - ExpectedPayment              | ×   | Greater Than | ~ | Patient Encounter - TotalCharges | ~   |            |
| R2:                  | Patient Billing Line Item Detail - UB Revenue Co | c v | Exclude      | ~ | 0540                             | Q X |            |
| Measure Value:       | Patient Billing Line Item Detail - Charge        | ~   | % 🖌 100      |   |                                  |     |            |
| Expected Payment:    | [Measure Value]                                  |     |              |   |                                  |     | <b>(</b> ) |

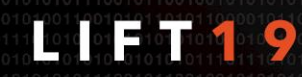

© Strata Decision Technology

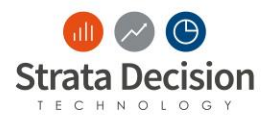

### What Qualifier are you looking for when selecting a data element?

- A. In rule A, you are looking for a single charge to be greater than or equal to \$1,000
- B. In rule B, you are looking for the total charges for the entire encounter to be greater than or equal to \$1000

| A | DSS Patient Billing Line Item Detail - Charge | ~ | Greater Than or Equa 👻 | 1000 | ) 🗙 |
|---|-----------------------------------------------|---|------------------------|------|-----|
| B | DSS Patient Encounter - TotalCharges          | ~ | Greater Than or Equa 👻 | 1000 | ) 🗙 |

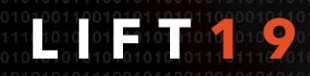

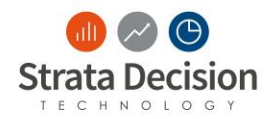

|                   | With                                                                                                  | And                                                                                                    |  |
|-------------------|----------------------------------------------------------------------------------------------------|----------------------------------------------------------------------------------------------------|--|
| Description       | Specify a value for which both<br>the first and second conditions<br>are true for the same line item. | Specify a value for which both the first condition and the second condition are true.                                 |  |
| Comparison        | one-to-one comparison                                                                                 | one-to-many comparison                                                                                                |  |
| Example Rule      | CPT EQUAL 67028 WITH modifier 50                                                                      | CPT EQUAL 67028 AND modifier 50                                                                                       |  |
| System Evaluation | The system finds only<br>encounters with modifier 50<br>attached to the CPT 67028<br>charge line.     | The system finds any<br>account with CPT 67028 and<br>modifier 50 present for any<br>charge line on the<br>encounter. |  |

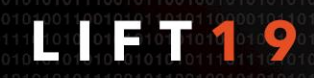
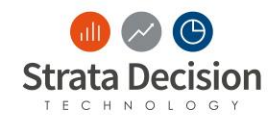

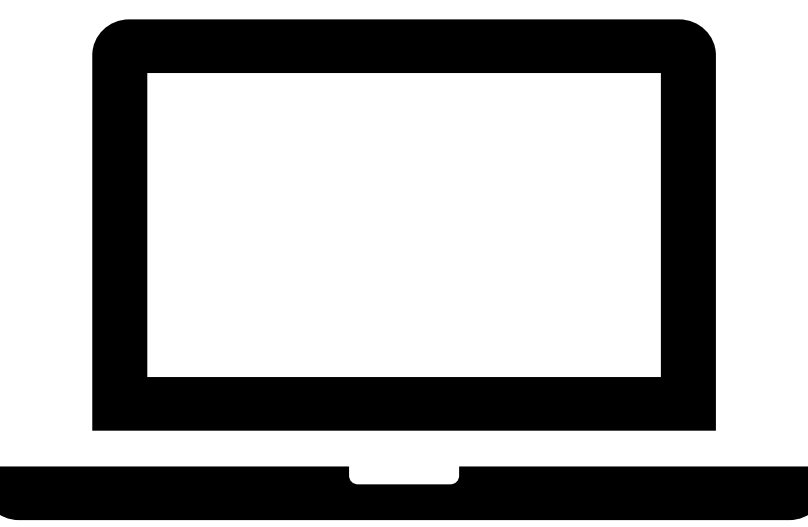

## **On Your Own:** Rule Sets in Contract Analytics

DPage 7

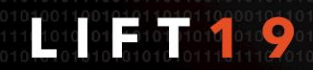

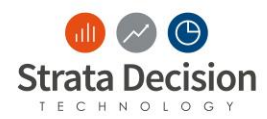

### **Rule Sets in Contract Analytics: Part 1**

1. Circle the sections of the rule that were built incorrectly

| Radiation Therapy | Revenue Code 333 and CPT | 40.2 % Reduction from |
|-------------------|--------------------------|-----------------------|
| Services          | Code 77300-77334, 77399  | Billed Charges        |

| Radiation Th | erapy Services                                        |                |                                  | <u>~@X</u> |
|--------------|-------------------------------------------------------|----------------|----------------------------------|------------|
| Add a Rule   | Add Reimbursement Method Reload Grouping R            | 1 And R2 OR R3 |                                  |            |
| R1:          | Patient APC Detail - CostDriver(UB Revenue Co         | Equal          | <b>v</b> 333                     | X Q X      |
| R2:          | ng Line Item Detail - Billed CPT Code(Billed CPT) 🗸   | Equal          | <ul><li>✓ 77300, 77334</li></ul> | x 🔎 😰 🖹 💥  |
| R3:          | Patient Billing Line Item Detail - Billed CPT Code( 🗸 | Equal          | ✓ 77399                          | X Q X      |

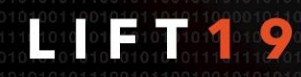

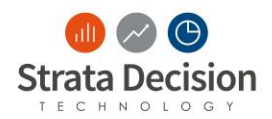

### Rule Sets in Contract Analytics: Review Part 1

1. Circle the sections of the rule that were built incorrectly

| Radiation Th | erapy Services                                              |              | <u>~@×</u> |
|--------------|-------------------------------------------------------------|--------------|------------|
| Add a Rule   | Add Reimbursement Method Reload Grouping R1 And R2 OR R3    |              |            |
| R1:          | Patient APC Detail - CostDriver(UB Revenue Coc) Equal       | 333          | × Q ×      |
| R2:          | ng Line Item Detail - Billed CPT Code(Billed CPT) 👻 Equal   | 77300, 77334 | × 2 😰 🖹 🗶  |
| R3:          | Patient Billing Line Item Detail - Billed CPT Code( 🐱 Equal | 77399        | X Q X      |

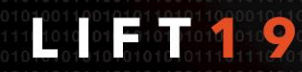

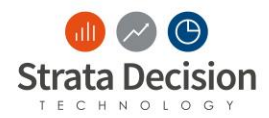

### Rule Sets in Contract Analytics: Part 2

2. Rewrite the rule correctly based on the provided information.

|              | Radiation Therapy<br>Services         | Revenue Coo<br>Code 77300- | de 333 and CPT<br>77334, 77399 |   | 40.2 % Reduction from<br>Billed Charges |          |
|--------------|---------------------------------------|----------------------------|--------------------------------|---|-----------------------------------------|----------|
| Radiation Th | erapy Services                        |                            |                                |   |                                         | <u> </u> |
| Add a Rule   | Add Reimbursement Method Rela         | ad Grouping                |                                |   |                                         |          |
| R1:          |                                       | V                          | Equal                          | v |                                         | X Q X    |
| <b>R2</b> :  | ng Line Item Detail - Billed CPT Co   | ode(Billed CPT) 🗸          |                                | V | x P and                                 | x p K    |
| R3:          | Patient Billing Line Item Detail - Bi | lled CPT Code( 🗸           | Equal                          | V | 77399                                   | x Q X    |

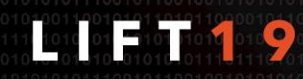

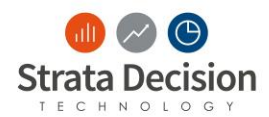

2. Rewrite the rule correctly based on the provided information.

| Radiation Therapy | Revenue Code 333 and CPT | 40.2 % Reduction from |
|-------------------|--------------------------|-----------------------|
| Services          | Code 77300-77334, 77399  | Billed Charges        |

| Radiatio | n Therapy Services                                    |                    |                    | <u>~@x</u> |
|----------|-------------------------------------------------------|--------------------|--------------------|------------|
| Add a R  | ule Add Reimbursement Method Reload Grouping          | R1 WITH (R2 OR R3) |                    |            |
| R1:      | Patient Billing Line Item Detail - UB Revenue Coc 👻 🛛 | Equal              | 0333               | X Q X      |
| R2:      | ng Line Item Detail - Billed CPT Code(Billed CPT) 🔽 🌔 | Between 🗸          | 77300 × 9 and 7733 | 4 x o %    |
| R3:      | Patient Billing Line Item Detail - Billed CPT Code( 🗸 | Equal 🗸            | 77399              | X Q X      |

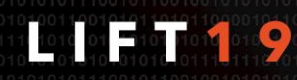

## Additional Troubleshooting Support

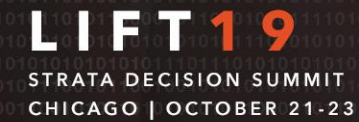

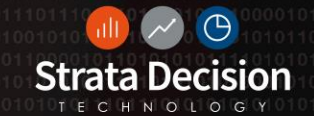

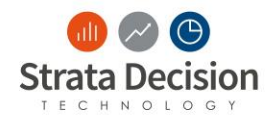

### Additional Troubleshooting Support

- General Troubleshooting Steps
- Testing a theory using a Copy and What If model
- When do I use Test Term versus Test Contract?

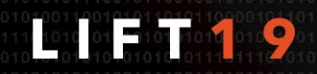

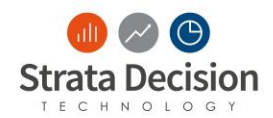

### General Troubleshooting Steps

- 1. Identify the Problem
  - Gather details and examples of the problem

### 2. Establish a Theory of Probable Cause

- Why does the problem exist?
- What steps need to be taken to solve it?

### 3. Test the Theory

- Use Test Contract, Test Term, and What If models to test your theory
- Copying a contract to test is a great way to ensure that your production contracts stay in place until you are able to identify the issue

### 4. Plan and Implement a Solution

• Produce a step-by-step process and ensure you will not break anything else

### 5. Verify Full Functionality

• Validate and Test to ensure the problem is solved

### 6. Document, Document, Document!

An issue is not resolved until you have documented everything

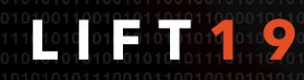

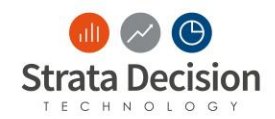

### Test The Theory Using What If Models

- 1. Copy the Contract
- 2. Open your Copied Contract
- 3. Update Information on the General Tab:
  - a) Model Name
  - b) Model Type: What If
  - c) Uncheck the Enable box
- 4. After copying the contract model, test your theory format

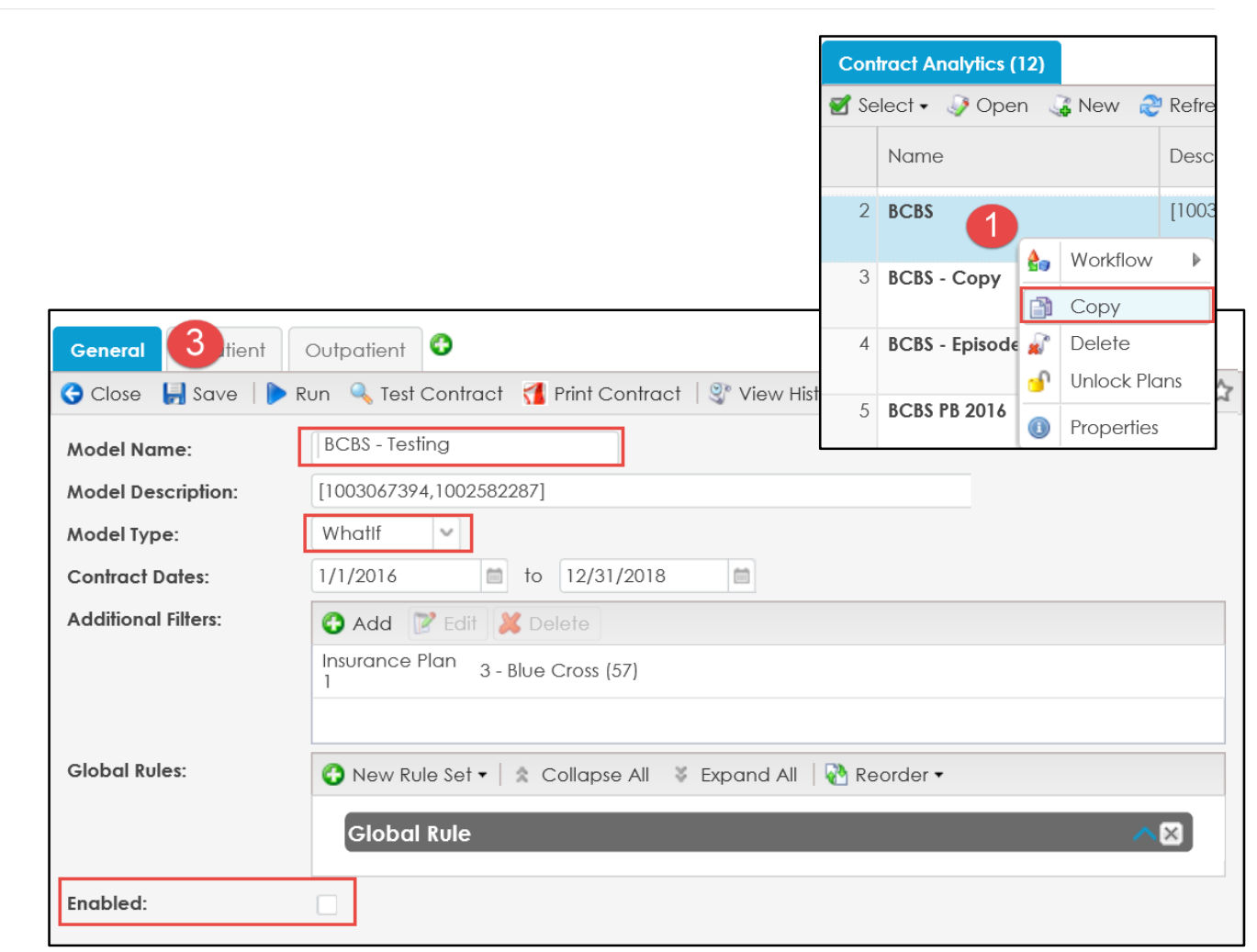

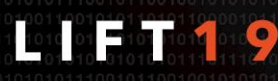

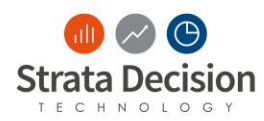

### Test the Theory & Verify Full Functionality

|                                     | Test Contract                                                                      | Test Term                                                                          |
|-------------------------------------|------------------------------------------------------------------------------------|------------------------------------------------------------------------------------|
|                                     | Provides full picture of<br>what an encounter<br>qualifies for                     | Test the set up of your rules focusing on the basic terms, add-ons, and overrides. |
| Description                         | Click <b>Print to PDF</b> to<br>understand the math<br>behind the<br>reimbursement |                                                                                    |
| Use Case                            | Testing an entire<br>contract against an<br>encounter                              | Testing a specific basic term<br>against an encounter                              |
| Respects<br>Order of<br>Operations? | Yes                                                                                | No                                                                                 |

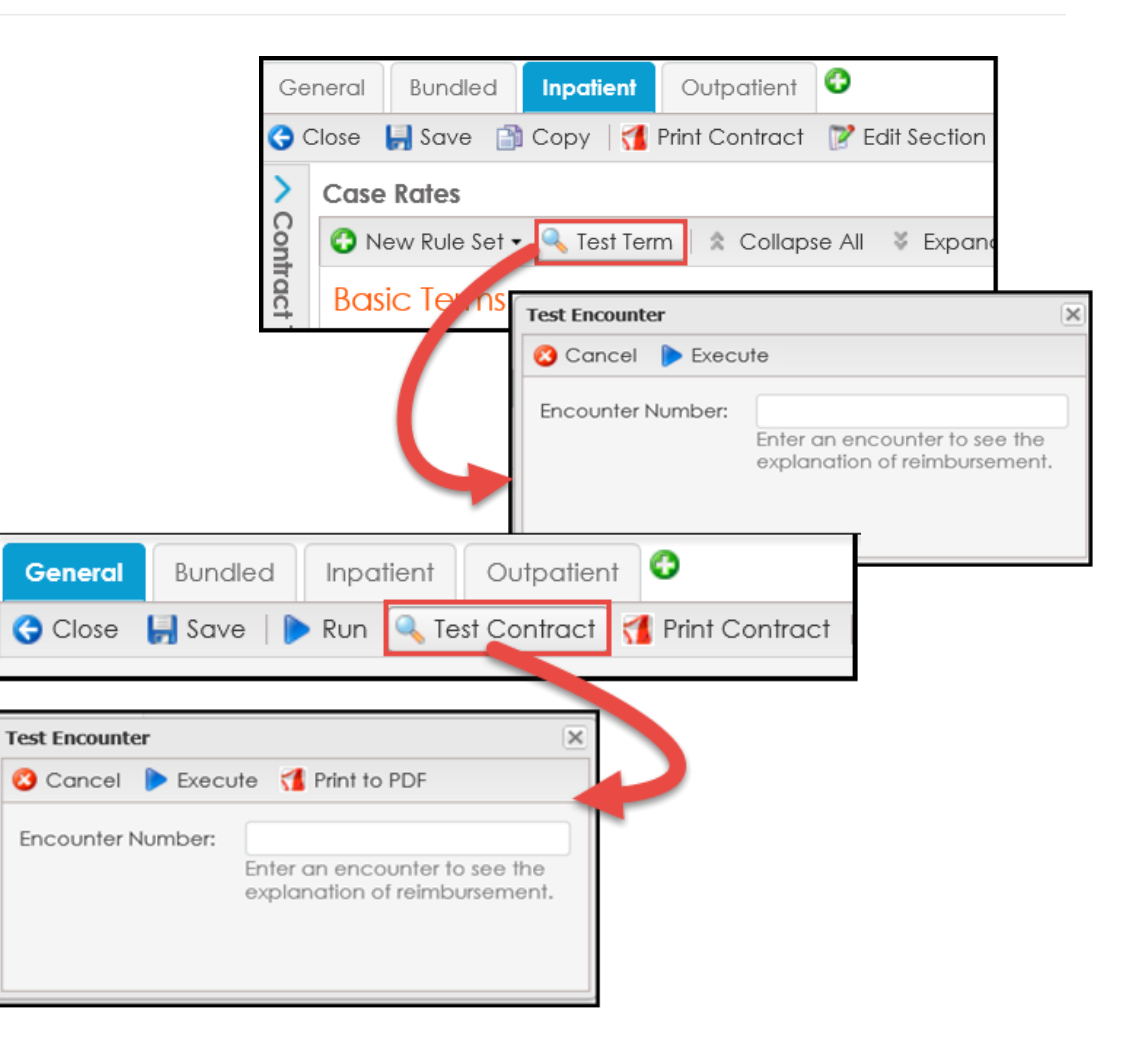

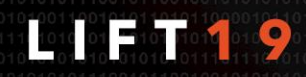

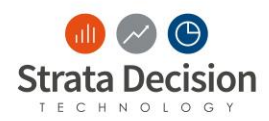

### Test Contract: Encounter Information

In order to see information about the contract, click the encounter number to see more information.

- Patient Demographic Information
- Admit/Discharge Date
- Patient Type
- Diagnosis and Charge Codes
- Billing Information

| Ġ Close         |                                              |                                                 |                                             | 0                                               |
|-----------------|----------------------------------------------|-------------------------------------------------|---------------------------------------------|-------------------------------------------------|
| Explanatio      | n of Reimburg                                | sement - 1003                                   | 3235652                                     |                                                 |
| Encounter: 1003 | 3235652 does not o                           | qualify for this cont                           | ract.                                       |                                                 |
| Admit Date:     | Payor:                                       |                                                 | Total Charge                                | s:                                              |
| Discharge Fate: | Encounter - 1003                             | 235652                                          | <u> </u>                                    |                                                 |
|                 | Name:<br>DOB:<br>Age:<br>Sex:                | This is not actual pa<br>patient data in our tr | tient data. Our team<br>aining environments | creates fake                                    |
|                 | Medical Record<br>Number:                    | 100719868                                       | Admit Diagnosis:<br>ICD10 Admit             | R41.82 - Altered mental sta                     |
|                 | Admit Date:<br>Admit Type:                   | 11/2/2017<br>1 - Emergency                      | Diagnosis:<br>Primary Diagnosis:            | 0 - Not Specified                               |
| Show Missed:    | Admit Department:                            | 902109                                          | ICD 10 Primary<br>Diagnosis:                | A41.59 - Other Gram-nega                        |
|                 | Admitting Physician:<br>Attending Physician: | NICKEL DOMINGA<br>PIEPENBRINK JACOB             | Principal Procedure:<br>ICD10 Principal     | 0 - Not Specified<br>0W9J30Z - Drainage of Pelv |
|                 | Referring Physician:<br>Patient Type:        | Not Specified<br>1 - Inpatient                  | Procedure:<br>MS DRG:                       | Drainage Device Percutan<br>872                 |
|                 | Case Type:                                   | Septicemia/Severe S                             | Discharge Date:<br>Discharge Status:        | 11/21/2017<br>06 - Home Health Service          |
|                 | Bill Status:<br>Financial Class:             | 50 - Closed<br>0 - Not Specified                | Total Charges:<br>Account Balance:          | \$172,787.64<br>\$0.00                          |

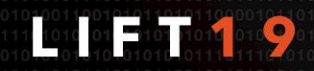

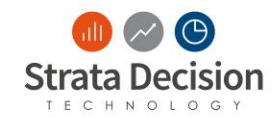

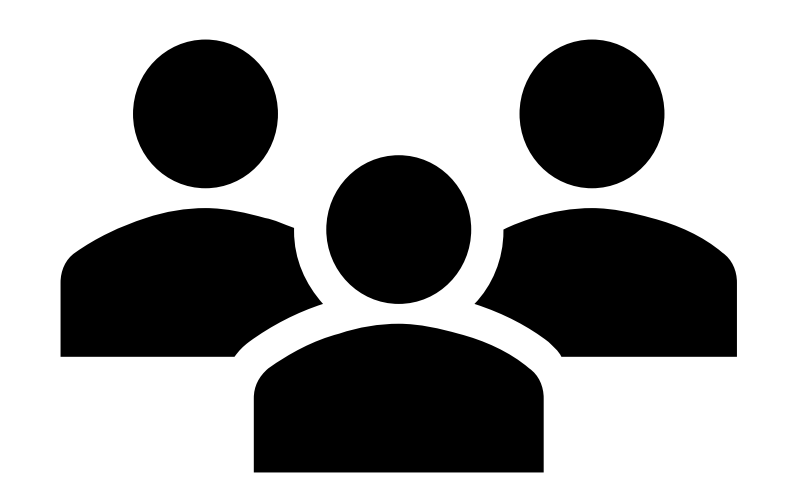

## In-Class Scenario: Additional Troubleshooting Support

Review the scenarios provided to determine if you would use **Test Contract** or **Test Term** 

Page 8

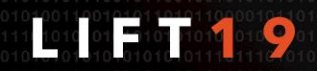

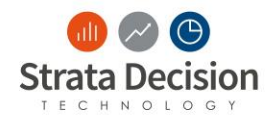

### In-Class Scenario: One

1. You just built a complicated rule and want to ensure it was built correctly.

Test Contract

Test Term

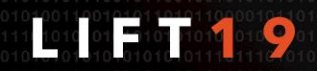

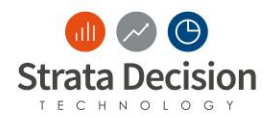

### In-Class Scenario: Answer

1. You just built a complicated rule and want to insure it was built correctly.

Test Contract

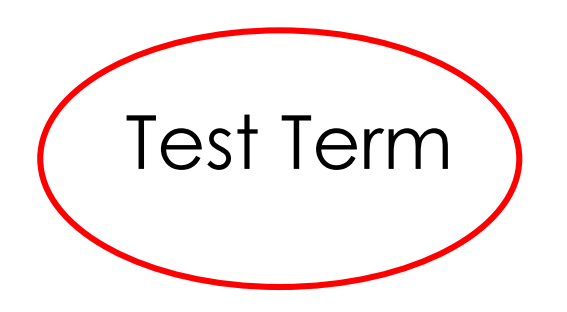

Use Test Term to ensure your rule is built correctly. Find an encounter that qualifies as true and one that qualifies as false to ensure accuracy.

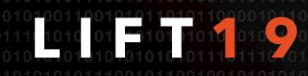

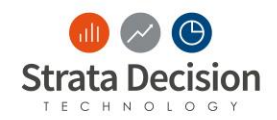

2. You have just finished contract negotiations for the new year and have updated your sections. You want to ensure that you have built the contract correctly. You have two encounters that should qualify for the catch all rule of the inpatient section, one encounter that should qualify for the rehab basic term on your outpatient section, and one encounter that should not qualify for the contract.

Test Contract

Test Term

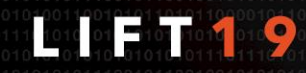

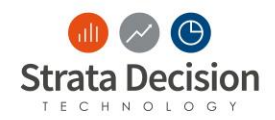

### In-Class Scenario: Answer

2. You have just finished contract negotiations for the new year and have updated your sections. You want to ensure that you have built the contract correctly. You have two encounters that should qualify for the catch all rule of the inpatient section, one encounter that should qualify for the rehab basic term on your outpatient section, and one encounter that should not qualify for the contract.

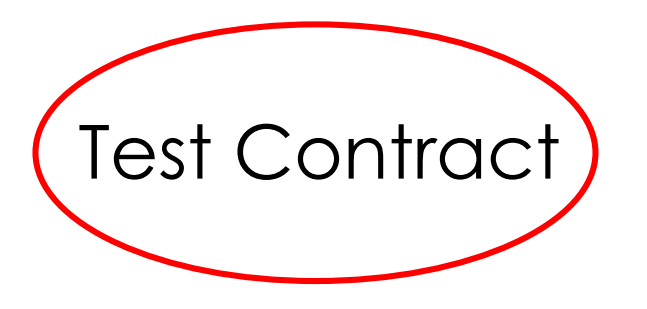

Test Term

Use **Test Contract** to ensure accuracy of your complete contract build. You should always validate with encounters that will qualify as true and false.

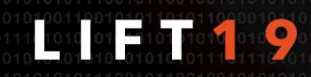

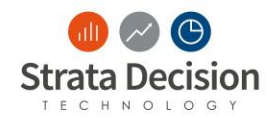

3. An encounter is qualifying for your contract, but the reimbursement is not correct. You need to figure out why.

Test Contract

Test Term

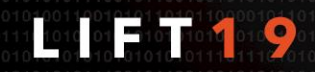

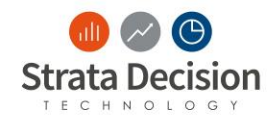

### In-Class Scenario: Answer

3. An encounter is qualifying for your contract, but the reimbursement is not correct. You need to figure out why.

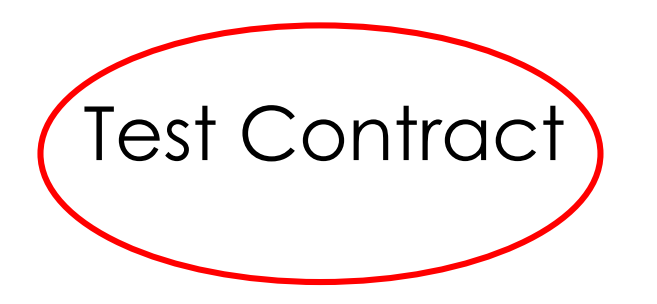

Test Term

Use **Test Contract** and **Print to PDF** within Test Contract to understand which term the encounter qualified for and the math behind the reimbursement.

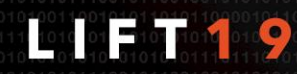

### On Your Own: Troubleshooting Activities

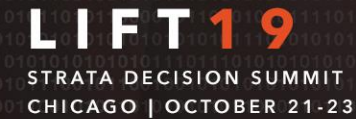

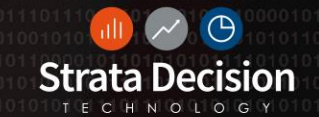

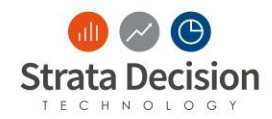

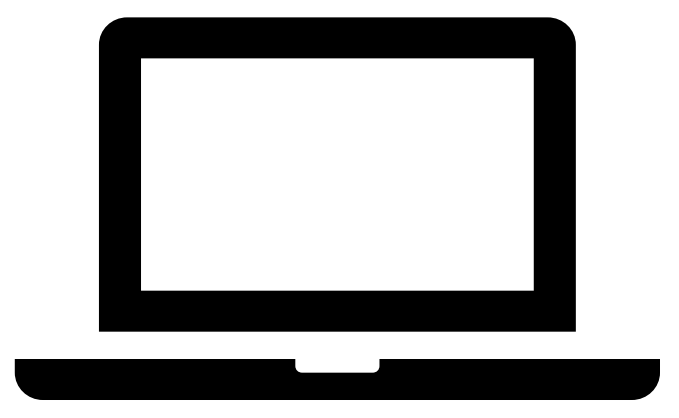

On Your Own: Based on what we have learned in class today, Troubleshoot the following scenarios in the system.

囚

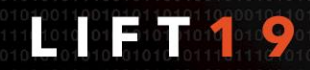

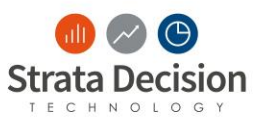

## Troubleshooting On Your Own: Scenario A

- Scenario: An encounter is not qualifying for my BCBS Troubleshooting A contract as expected. Use the skills you have learned in class today to identify and correct the issue within the contract.
- Next Step: Answer the two questions below
  - 1. What is the Issue?
  - 2. Describe the steps you took to resolve the issue.

### Scenario Information:

- Contract: BCBS Troubleshooting A
- Encounter Number: 1003235652
- The contract has Inpatient and Outpatient sections that look to the discharge dates for qualification.
- The section filter for Inpatient should look to the Inpatient Rollup.
- There should be two contract terms in the Inpatient section with the Catch All Rule being last. The global rule should refer to the total charges for the encounter.

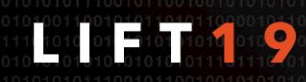

## In Class Review: Scenario A

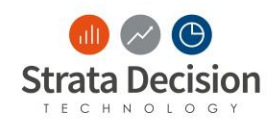

# **Issue**: Admit Date radio button was selected

| Edit Inpatient         |                            |                | × |
|------------------------|----------------------------|----------------|---|
| 🔇 Cancel 📀 Sa          | ive 🕕                      |                |   |
| Section Name:          | Inpatient                  |                |   |
| Section<br>Comments:   |                            |                |   |
| Section Filters:       | 🔂 Add 🛛 🍞 Edit 🛛 💥 Delete  |                |   |
|                        | Patient Type Inpatient (8) |                |   |
|                        |                            |                |   |
| Section<br>Exclusions: | 🚱 Add 🛛 📝 Edit 🛛 👗 Delete  |                |   |
|                        |                            |                |   |
|                        |                            |                |   |
| Default Date<br>Type:  | Admit Date                 | Discharge Date | - |

Resolution:

- Select Discharge Date for Default Date Type
  - Refer to the screenshot

### 2. Click Save

3. Navigate to the **General** Tab and click **Test Contract** to confirm the encounter qualifies as expected now

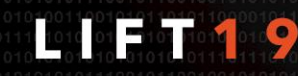

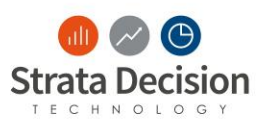

## Troubleshooting On Your Own: Scenario B

 Scenario: An encounter is not qualifying for my BCBS – Troubleshooting A contract as expected. Use the skills you have learned in class today to identify and correct the issue within the contract.

### • Next Step: Answer the two questions below

- 1. What is the Issue?
- 2. Describe the steps you took to resolve the issue.

### Scenario Information:

- Contract: Cigna Troubleshooting B
- Encounter Number: 1002938494
- The contract has Inpatient and Outpatient sections that look to the discharge dates for qualification.
- The Section Filter for the Outpatient section should look to the Outpatient Rollup.
- There should be two contract terms in the Inpatient section with the Catch All Rule being last. The global rule should refer to the total charges for the encounter.

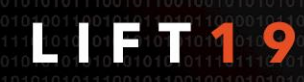

## In Class Review: Scenario B

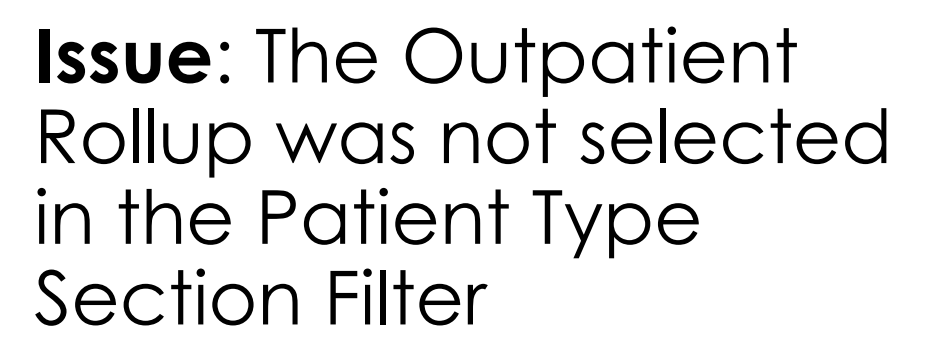

| Edit Outpatient      | ×                            |
|----------------------|------------------------------|
| 🔇 Cancel 📀 Sc        | ave 🕕                        |
| Section Name:        | Outpatient                   |
| Section<br>Comments: |                              |
| Section Filters:     | 🚯 Add 🛛 📝 Edit 🛛 💥 Delete    |
|                      | Patient Type Outpatient (38) |

Resolution:

- 1. Single-click the Patient Type
- 2. Click Edit
- 3. Expand the Outpatient Rollup
- 4. Deselect the checked patient types
- 5. Check the box next to the Outpatient (38)
- 6. Click Select
- 7. Click **Save**

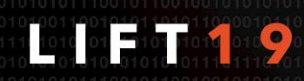

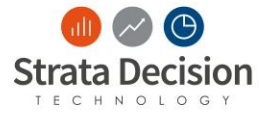

## Troubleshooting On Your Own: Scenario C

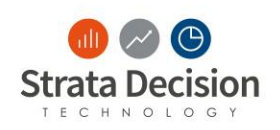

• Scenario: A team member has finished creating X contract based on contract negotiations. As she is testing multiple encounters, she is realizing that all the Behavioral Health outpatient encounters are incorrectly being calculated by a case rate.

### • Next Step: Answer the two questions below

- 1. What is the Issue?
- 2. Describe the steps you took to resolve the issue.

### Scenario Information:

- Contract: UHC Troubleshooting C
- Encounter Number: 1002410137
- The encounter should be qualifying for the Behavioral Health outpatient contract term.

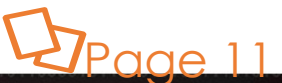

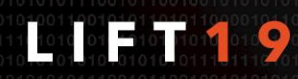

## In Class Review: Scenario C

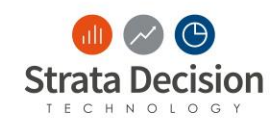

**Issue**: The Other Outpatient Contract Term containing the Always Basic Term was listed first in the Outpatient Section.

| General Inpatient Ou    | itpatient 😌                |                                        |
|-------------------------|----------------------------|----------------------------------------|
| Ġ Close 📙 Save 🗎 Cop    | y   ┨ Print Contract 🛛 📝 E | dit Section 🛛 💢 Delete Section         |
| Contract Terms 🔇        | Other Outpatient           |                                        |
| New Contract Term       | 🚱 New Rule Set 🔹 🔍 Test    | t Term 🛛 🗙 Collapse All 🛛 🔻 Expand All |
| Behavioral Health       | Basic Terms                |                                        |
| 📄 Particle Beam Gamma I |                            |                                        |
| Outpatient Procedures   | Add Ons Ingger             |                                        |
| 📄 Case Rates            | Grouping:                  | R1                                     |
| Cther Outpatient        | R1:                        | Always                                 |
|                         | Case Rate:                 | 0                                      |
|                         | Expected Payment:          | [Case Rate]                            |

Resolution:

- Test Contract and use Print to PDF to the rule that it is qualifying for
- 2. You see it is qualifying for the always rule
- 3. You need to move the always rule to be last

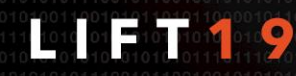

### Assessment: Contract Analytics Troubleshooting

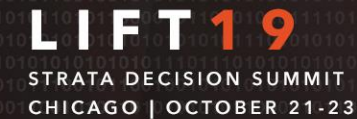

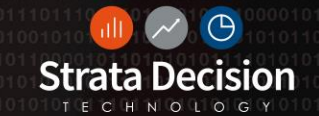

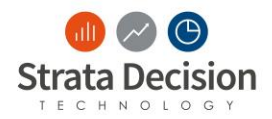

With your partner:

- 1. Review the screenshots and identify the error in each.
- 2. Write the answer below each screenshot
- 3. We will review these as a group in 10 minutes

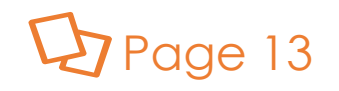

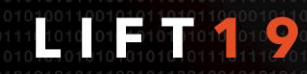

## 1. Teacher Demo

Common Contract Issues

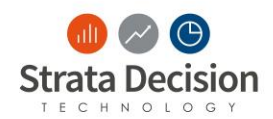

#### What is wrong with the screenshot below?

| Newborn              |                                                                               |
|----------------------|-------------------------------------------------------------------------------|
| Add a Rule Add Reimb | pursement Method Reload Grouping R1                                           |
| R1:                  | Patient Encounter - MS DRG Code (MS DRG) In 789, 709, 791, 792, 793, 794, 795 |
| Measure Value:       | Patient Encounter - TotalCharges v 76 v 59.5                                  |
| Expected Payment:    | [Measure Value]                                                               |
|                      |                                                                               |

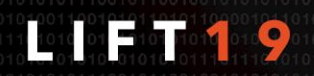

## 1. Typos in Codes or Rates (Answer)

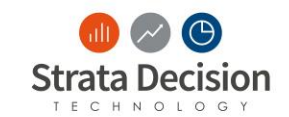

- Issue: 709 is not a newborn MS DRG Code
- Next Step: Follow-up with team to see if 709 should be 790 based on the other MS DRG Codes.

| Newborn              |                                          |                          |                                   |  |  |
|----------------------|------------------------------------------|--------------------------|-----------------------------------|--|--|
| Add a Rule Add Reiml | bursement Method Reload Grouping R1      |                          |                                   |  |  |
| R1:                  | Patient Encounter - MS DRG Code (MS DRG) | <ul><li>✓ In</li></ul>   | 789, 709, 791, 792, 793, 794, 795 |  |  |
| Measure Value:       | Patient Encounter - TotalCharges         | <b>∨</b> % <b>∨</b> 59.5 |                                   |  |  |
| Expected Payment:    | [Measure Value]                          |                          |                                   |  |  |
|                      |                                          |                          |                                   |  |  |

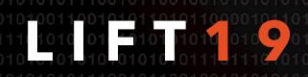

## 2. What is the Issue?

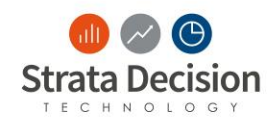

#### Common Contract Issues

| Model Name:                                    | UHC                |                                                        |                    |           |             |             |     |
|------------------------------------------------|--------------------|--------------------------------------------------------|--------------------|-----------|-------------|-------------|-----|
| Model Description:                             | Reimburser         | Reimbursement for FY2014 to FY2015 [10587092,10704942] |                    |           |             |             |     |
| Model Type:                                    | Standard           | ~                                                      |                    |           |             |             |     |
| Contract Dates:                                | 7/1/2013           | 7/1/2013 to 6/30/2015                                  |                    |           |             |             |     |
| Additional Filters:                            | Edit Schedule      | t Schedule                                             |                    |           |             |             |     |
| Ġ Close 🥝 Save 😸 Save & Close 🛛 🛟 Add Schedule |                    |                                                        |                    | 0         |             |             |     |
|                                                | Name:              | UHC Outpatien                                          | nt Services        |           |             |             | 0   |
|                                                | Description:       |                                                        |                    |           |             |             |     |
|                                                | Category:          | UHC                                                    |                    |           |             |             | Q X |
| Global Rules:                                  | Service Date?:     |                                                        |                    |           |             |             |     |
|                                                | UHC Outpatient     | Services 1                                             | UHC Outpatient Sen | vices 2 🛞 |             |             |     |
|                                                | Effective Date:    | 4/1/2015                                               | 6/30/2015          | iii 🕕 🕄   | Import Data | Export Data |     |
|                                                | UB Revenue<br>Code | Value                                                  |                    |           |             |             |     |
|                                                | 0260               | 1.00                                                   |                    |           |             |             | ^   |
|                                                | 0269               | 1.00                                                   |                    |           |             |             |     |

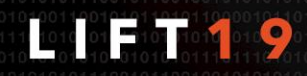

## 2. Incorrect Schedule Dates (Answer)

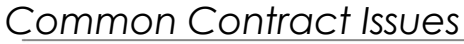

- Issue: The dates are inconsistent between the contract and schedule.
- Next Step: Follow-up with team to identify the correct fee schedule with the correct effective dates.

| lodel Name:        | UHC                |                                                        |    |  |
|--------------------|--------------------|--------------------------------------------------------|----|--|
| Nodel Description: | Reimburser         | Reimbursement for FY2014 to FY2015 [10587092,10704942] |    |  |
| lodel Type:        | Standard           | Standard 🗸                                             |    |  |
| Contract Dates:    | 7/1/2013           | to 6/30/2015                                           |    |  |
| dditional Filters: | Edit Schedule      |                                                        | ×  |  |
|                    | Ġ Close 🛛 Sa       | ive 😸 Save & Close   🚱 Add Schedule                    | 0  |  |
|                    | Name:              | UHC Outpatient Services                                |    |  |
|                    | Description:       |                                                        |    |  |
|                    | Category:          | UHC                                                    | QX |  |
| ilobal Rules:      | Service Date?:     |                                                        | -  |  |
|                    | UHC Outpatient     | Services 1 🐻 UHC Outpatient Services 2 🛞               | -  |  |
|                    | Effective Date:    | 4/1/2015 💼 6/30/2015 💼 📵 😯 Import Data Export Data     |    |  |
|                    | UB Revenue<br>Code | Value                                                  |    |  |
|                    | 0260               | 1.00                                                   | ^  |  |
|                    | 0269               | 1.00                                                   |    |  |

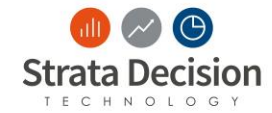

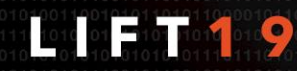

## 3. What is the Issue?

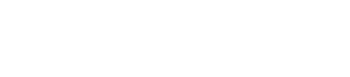

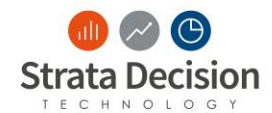

Common Contract Issues

| Basic Terms       |                                                                |  |  |
|-------------------|----------------------------------------------------------------|--|--|
| Cardiac Services  |                                                                |  |  |
| Grouping:         | RI                                                             |  |  |
| R1:               | Always                                                         |  |  |
| Case Rate:        | 25000                                                          |  |  |
| Expected Payment: | [Case Rate]                                                    |  |  |
| Vaginal Delivery  |                                                                |  |  |
| Grouping:         | R1                                                             |  |  |
| R1:               | Patient Encounter - MS DRG Code (MS DRG) In 797, 768, 774, 775 |  |  |
| LOS Schedule:     | 1-1: \$3672 ; 2-2: \$0 ; 3-3: \$1869                           |  |  |
| Expected Payment: | [LOS Schedule]                                                 |  |  |

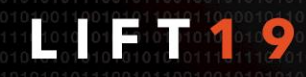

## 3. Incorrect Hierarchy of Rules (Answer)

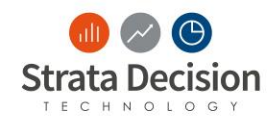

Common Contract Issues

- Issue: Incorrect Hierarchy of Rules
- Next Step: The always rule is listed first. Change the order of the rule sets using the Reorder button in the contract.

| Basic Terms       |                                                                |
|-------------------|----------------------------------------------------------------|
| Cardiac Services  |                                                                |
| Grouping:         | R1                                                             |
| R1:               | Always                                                         |
| Case Rate:        | 25000                                                          |
| Expected Payment: | [Case Rate]                                                    |
| Vaginal Delivery  |                                                                |
| Grouping:         | R1                                                             |
| R1:               | Patient Encounter - MS DRG Code (MS DRG) In 797, 768, 774, 775 |
| LOS Schedule:     | 1-1: \$3672 ; 2-2: \$0 ; 3-3: \$1869                           |
| Expected Payment: | [LOS Schedule]                                                 |

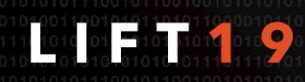

## 4. What is the Issue

Common Contract Issues

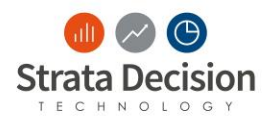

| >      | New Contract Term                                                          |                                                                             |  |  |
|--------|----------------------------------------------------------------------------|-----------------------------------------------------------------------------|--|--|
| Con    | 🚱 New Rule Set 🗸 🔍 Test Term   🏦 Collapse All 🛛 🐇 Expand All   🖓 Reorder 🗸 |                                                                             |  |  |
| ract . | Add-Ons                                                                    |                                                                             |  |  |
| Term   | Expected Payment: [Venipuncture] + [Radiology] + [Outpatient Services]     |                                                                             |  |  |
| 60     | Venipuncture                                                               |                                                                             |  |  |
|        | Grouping:                                                                  | R1                                                                          |  |  |
|        | R1:                                                                        | Patient Billing Line Item Detail - Billed CPT Code (Billed CPT) Equal 36415 |  |  |
|        | Measure Value:                                                             | Patient Billing Line Item Detail - Charge % 0                               |  |  |
|        | Expected Payment:                                                          | [Measure Value]                                                             |  |  |
|        |                                                                            |                                                                             |  |  |

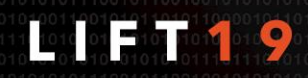

## 4. No Basic Term

Common Contract Issues

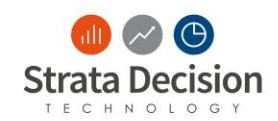

- Issue: No Basic Terms listed for the Contract Term
- Next Step: Evaluate the contract terms and include the appropriate basic terms.

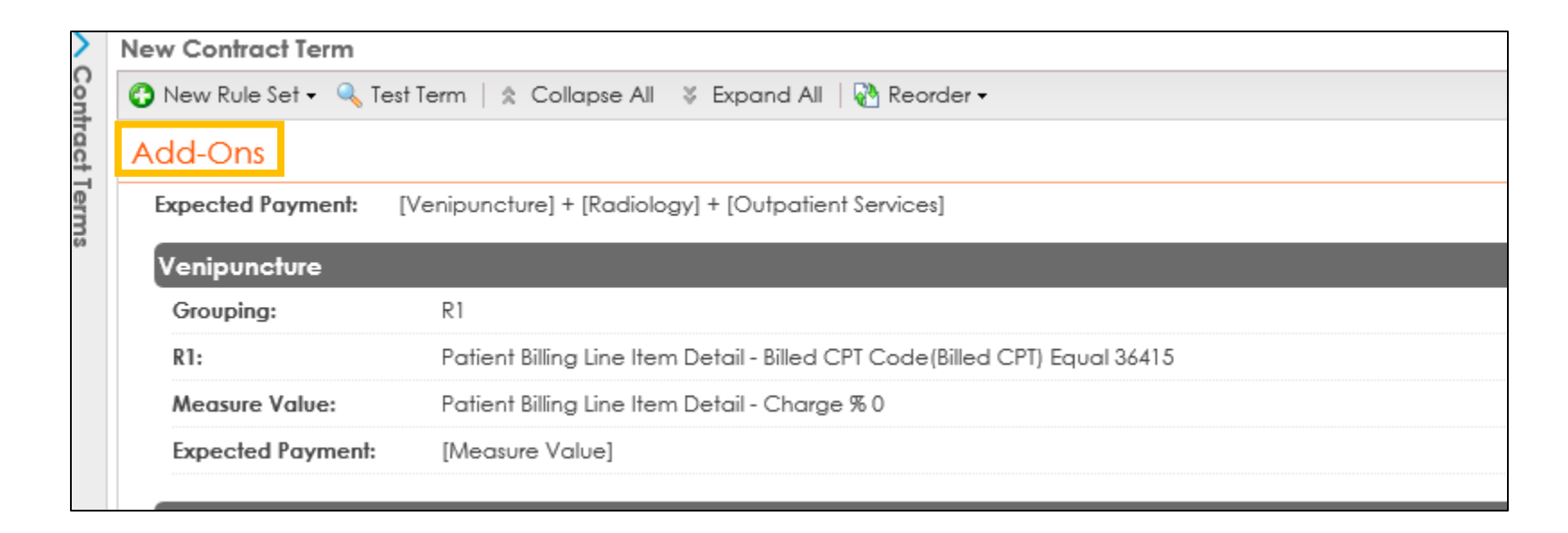

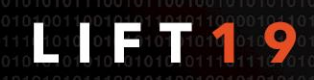
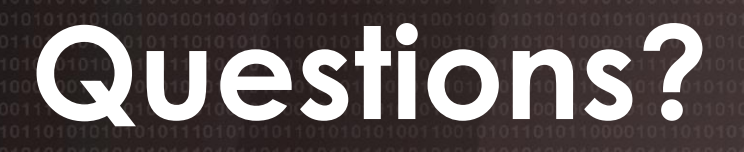

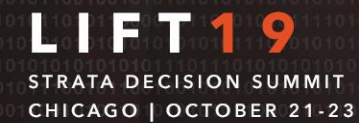

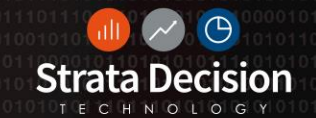

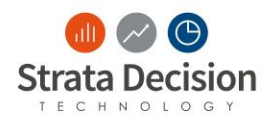

## **Training Evaluation**

Please complete this five-minute survey prior to leaving training today. Your response will provide us valuable information so that we may constantly improve our delivery, content, and technology, and ultimately provide you with the best possible learning experience.

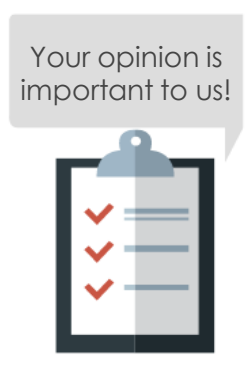

Access the **survey** through the following link: https://stratadecision.getfeedback.com/trainingday

> Training Session: Contract Analytics Troubleshooting

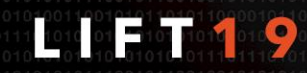